## הוראות כניסה למרצים - קורסים מתוקשבים במערכת MOODLE

הכניסה לקורסים המתוקשבים במערכת MOODLE היא דרך האיזור האישי באתר בצלאל– 2 הסעיפים הראשונים. לעיתים לא ניתן להשתמש בקישור הישיר ואז ניתן להכנס דרך **מסוף אורביט**. (אם אין לך ∕ שכחת את הסיסמה – יש לבצע איפוס סיסמה בכניסה למסוף אורביט).

שם המשתמש ב2 המערכות הוא מסי הזהות.

לשימוש במובייל - קיימות כמה אפליקציות שמאפשרות גישה לחומרים שנמצאים ב MOODLE. ניתן לחפש MOODLE בAPPSTORE או ב GOOGLE PLAY להוריד ולהתקין, בשורת הכתובת צריך לרשום את הקישור <u>http://212.179.73.138</u>.

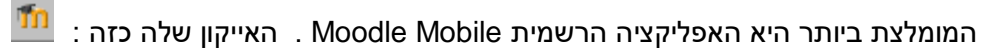

ההתקנה במכשיר נייד היא על אחריותך ואין בבצלאל תמיכה באפליקציה.

לנושאי עזרה נוספים <mark>נ</mark>יתן להכנס לעמוד ההוראות באתר בצלאל https://www.bezalel.ac.il/personal\_information/faculty/moodle

<u>moranys@bezalel.ac.il</u> וכמובן אשמח לתת הדרכה אישית על המערכת למי שמעוניין – נא לתאם איתי

מתוך מסוף המרצים ניתן להגיע אל הקורס המתוקשב בשתי דרכים :

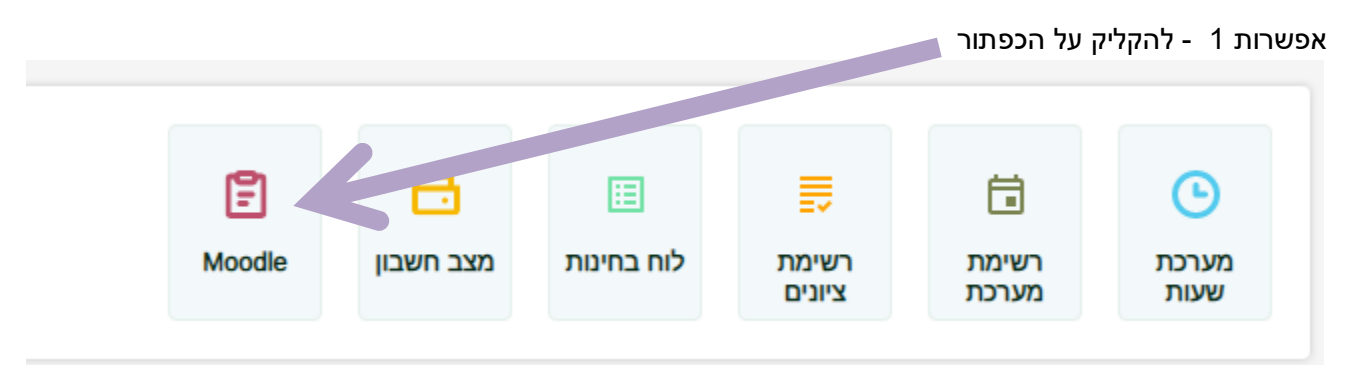

## או להקליק על הסעיף MOODLE בתפריט הימני

| כל המידע שלך<br>במקום אחד |
|---------------------------|
| • תשפ"ב 🗎                 |
| ראשי 🏠                    |
| לימודים                   |
| מערכת שעות - סטודנט.ית 🕒  |
| בחינות/ציונים 🗹           |
| ב משובים 🔁                |
| כלים                      |
| Moodle 🖹                  |
| שירות בקליק               |
| מצב חשבון 🚍               |
| אישורים/טפסים ללא תשלום 📑 |
| העלאת קבצים 👖             |
| אישי                      |
| הפרטים שלי 🍵              |
| יציאה 🍠                   |

## <u>https://moodle.bezalel.ac.il/ כניסה בקישור הישיר:</u>

orbit להזדהות : שם המשתמש הוא מס' הזהות שלך והסיסמה זהה לסיסמת הכניסה למערכת

(אם אין לך / שכחת את הסיסמה – יש לבצע איפוס סיסמה בכניסה למסוף אורביט).

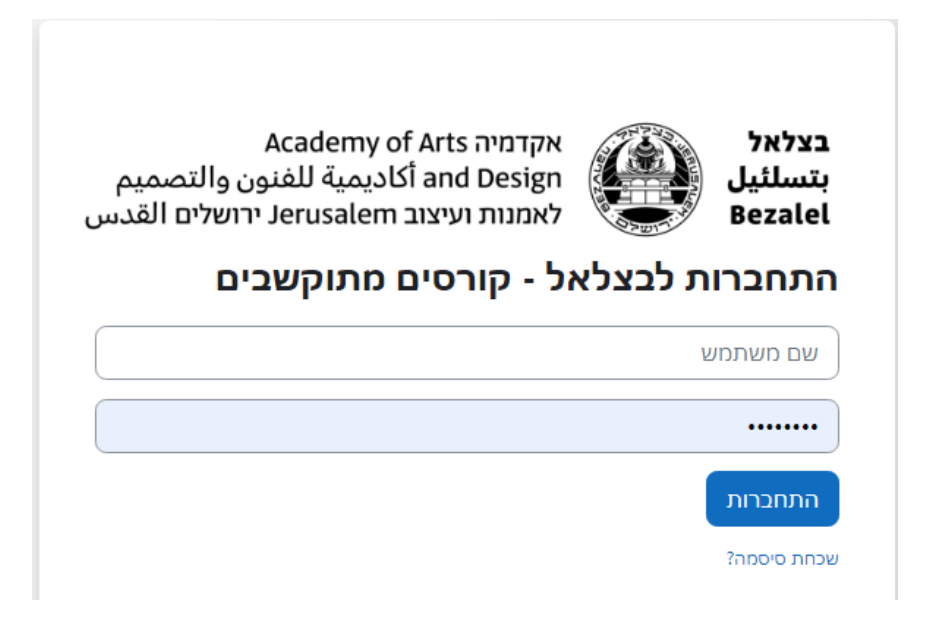

לא תמיד ניתן להיכנס בקישור הישיר ואז יש להשתמש בגישה מתוך מסוף אורביט לפני פניה לקבלת תמיכה....:

בעמוד הכניסה קיימות לשוניות למעבר בין האפשרויות.

Academy of Arts השקומית of Arts אקדמית of Arts לא אקדמית אקדמית אקדמית אקדמית אקדמים שלי ביהול המערכת. איתוענגע (Stand Design (השלים) לאמנים (לוגיים) איתועלים לוגיים באיני איתועלים שלי הקורסים שלי ביהול המערכת Becatel

🚺 א ק U א א מצב עריכה 🚺

בלשונית ראשי ניתן לחפש בין כל הקורסים. הלשונית בה נוח ביותר להגיע לקורסים היא "הקורסים שלי" ואם הרשימה שם ארוכה מדי ניתן לרשום בחיפוש את השנה הנוכחית במספר ואז תצטמצם הרשימה. לשונית נוספת היא "עידכונים בקורסים שלי" בה ניתן לראות את כל הקורסים שלך ולחפש קורסים נוספים אותם לימדת בשנים קודמות – לפי קטגוריה של שנה/סמסטר או על ידי לחיצה על הקישור "חיפוש קורסים" בתחתית הדף. יופיעו בעמוד זה גם מטלות שמועד הגשתן מתקרב והודעות אחרות על פעילויות.

## עדכונים בקורסים שלי

| < >                                         | קורסים בהם צפיתם לאחרונה           |  |  |  |
|---------------------------------------------|------------------------------------|--|--|--|
|                                             |                                    |  |  |  |
| לומדה - מניעת הטרדה מינית<br>קורסים משותפים | קורס בחירה הנוף האורבני<br>סמסטר א |  |  |  |
|                                             | ממתין לביצוע                       |  |  |  |
| חיפוש לפי שם או סוג פעילות                  | (אימים אי) (מיון לפי תאריך אי) 7   |  |  |  |
| E                                           |                                    |  |  |  |
| ם בלמידה                                    | אין קורסי                          |  |  |  |
|                                             | Filtered course list               |  |  |  |
|                                             | קטגוריות קורסים 🔻                  |  |  |  |
|                                             | 2023                               |  |  |  |
|                                             | עשפי ב 2022 🖬 🗖                    |  |  |  |

לתשומת לב – בכל העמודים יופיע בחלק העליון מתג המאפשר מעבר <mark>למצב עריכה</mark> או חזרה למצב רגיל, וכן ניתן להחליף את התפקיד שלך לצפיה כסטודנט. בסעיף העדפות ניתן לשנות את שפת המערכת ועוד פרמטרים. אין לשנות את הסיסמה בMOODLE

| מצב עריכה | v AU P A         |  |
|-----------|------------------|--|
|           | פרופיל<br>ציונים |  |
|           | לוח-שנה          |  |
|           | מסרים            |  |
|           | הקבצים שלי       |  |
|           | דוחות            |  |
|           | העדפות           |  |
| לפתיחה)   | החלפת תפקיד ל    |  |
|           | התנתקות          |  |

בהקלקה על שורת הקורס או כפתור הקורס ייפתח העמוד הראשי של הקורס ובתוכו ניתן ליצור קשר עם הסטודנטים, להודיע להם הודעות, להעלות עבורם חומרי למידה כגון מאמרים, מצגות ואתרים, לנהל מעקב נוכחות ופורומים, ולקבל מהם מטלות לבדיקה. . טיפ – ניתן לחזור לעמוד הראשי של הקורס בהקלקה עלשם הקורס שנמצא בסרגל העליון.

|              |   | test < אַדְכונים בקורסים שלי 🗧 הקורסים שלי |
|--------------|---|--------------------------------------------|
| לוח מודעות 🮏 | > | חיפוש בפורומים                             |

לאחר הפעלת העריכה ניתן להוסיף תכנים מסוגים שונים לקורס, וכן לבצע פעולות מגוונות. הוראות נוספות ניתן למצוא \_\_\_\_\_\_ בקישור \_<u>http://www.bezalel.ac.il/about/faculty/services/Moodleinst</u> .

בתחתית העמוד מופיעה הפניה ל ייעזרה עבור עמוד זהיי שמשתנה לפי העמוד /הפעולה בהם נמצאים.

|                |                                                                                                    | 2013-2-2-2700643-0 < ראשי                                                                                         |
|----------------|----------------------------------------------------------------------------------------------------|----------------------------------------------------------------------------------------------------|
| לוח מודעות ⊏   |                                                                                                    | ניווט<br>ראשי<br>עדכונים בקורסים שלי<br>לי בליו במערבת                                                            |
| יחידת־הוראה 1  |                                                                                                    | אר כן המשכונ<br>ייד הקורס הנוכחי<br>2013-2-2-2700643-0 ❤<br>א משתתפים<br>בידעוקים                                 |
| יחידת־הוראה 2  |                                                                                                    | <ul> <li>&gt; כללי</li> <li>&gt; יחידת־הוראה 1</li> <li>&gt; יחידת־הוראה 2</li> <li>&gt; יחידת־הוראה 3</li> </ul> |
| יחידת־הוראה 3  | י יחידת הוראה 3<br>♦ יחידת הוראה 4<br>♦ יחידת הוראה 5<br>♦ יחידת הוראה 7<br>♦ יחידת הוראה 8<br>♦ יחידת הוראה 9<br>♦ יחידת הוראה 10<br>♦ הקורסיט שלי | <ul> <li>א יחידת־הוראה 4</li> <li>א יחידת־הוראה 5</li> <li>אידת־הוראה 6</li> <li>אידת־הוראה 7</li> </ul>          |
| יחידת־הוראה 4  |                                                                                                    | <ul> <li>איזית:הוראה 8</li> <li>איזית:הוראה 9</li> <li>איזית:הוראה 10</li> <li>איזית:חוראה 10</li> </ul>          |
| יחידת־הוראה 5  |                                                                                                    | ניהול                                                                                                    |
| יחידת־הוראה 6  |                                                                                                    | ער גיהול הקורס<br>ארפעלת עריכה<br>הגדרות<br>שעמשים<br>שנמשים                                                      |
| יחידת־הוראה 7  |                                                                                                    | ד מסננים<br>♦ דוחות<br>₪ ציונים<br>♦ הישגים                                                                       |
| יחידת־הוראה 8  | איבוי<br>שחזור<br>יבוא<br>איפוס                                                                                                    | ם" גיבוי<br>יבוא<br>Ω איפוס                                                                                       |
| יחידת־הוראה 9  |                                                                                                    | א מאגר שאלות ♦<br>א החלפת תפקיד ל                                                                                 |
| יחידת־הוראה 10 |                                                                                                    |                                                                                                    |

מדריכי עזרה עבור עמוד זה 🕕